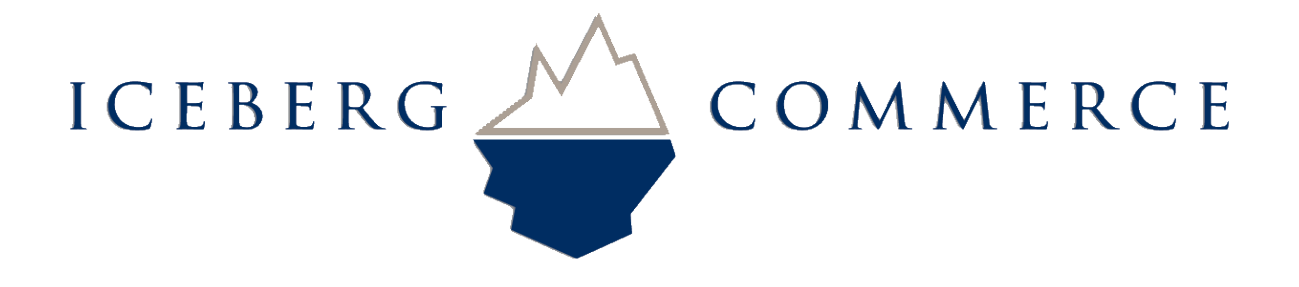

Iceberg Commerce

# Configurable Product Default Options Extension 1.0.0

For Magento Version 1.4

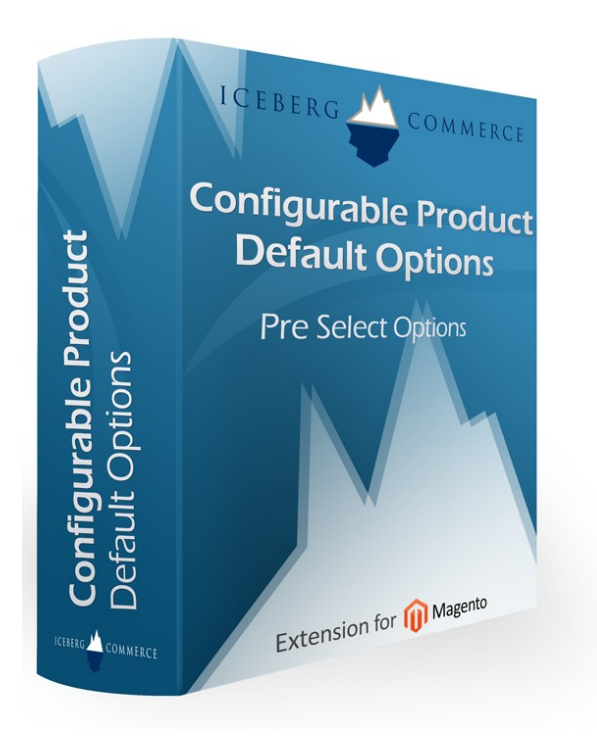

User Manual August 2010

# Introduction

The Configurable Product Default Options Extension for Magento 1.4+ allows you to set the default value for configurable options (color,size,etc).

The default behavior in Magento for configurable products is for options to default to "Choose an option". There is no way to specify a default value to automatically be selected for customers.

This extension adds radio buttons to the existing product edit page where you can specify default options.

#### Features:

- Simple easy to use admin interface
- Select and de-select Default Values
- Multi-store compatible
- No core code modified
- Follows Magento Coding Guidelines. Very high quality of code and throughly tested

### Part One - Install Guide

#### **Copy Files to your Magento installation directory**

The First Step is to copy all files to your Magento installation directory.

- 1. Unzip IcebergCommerce\_ConfigurableDefaultOptions.zip
- 2. Copy the following folders and files to your local Magento Installation:
  - ConfigurableDefaultOptions/js/iceberg
    - copy to magento/js/
  - ConfigurableDefaultOptions/app/code/community/IcebergCommerce
    - copy to magento/app/code/community/
  - ConfigurableDefaultOptions/app/design/adminhtml/default/default/template/iceberg
    - copy to magento/app/design/adminhtml/default/default/template/
  - ConfigurableDefaultOptions/app/design/adminhtml/default/default/layout/configurabledefaultoptions.xml
    - copy to magento/app/design/adminhtml/default/layout/
  - ConfigurableDefaultOptions/app/design/frontend/default/default/layout/configurabledefaultoptions.xml
    - copy to magento/app/design/frontend/default/default/layout/
  - ConfigurableDefaultOptions/app/etc/modules/IcebergCommerce\_ConfigurableDefaultOptions.xml
    - copy to magento/app/etc/modules/
- 3. Log into your Magento admin panel
- 4. Flush your Magento Cache (Admin > System > Cache Management > Flush Magento Cache)

### **Verify Installation**

This Second step will verify the module was installed correctly.

- 1. Go to Admin > System > Configuration > Advanced
  - Verify that IcebergCommerce\_ConfigurableDefaultOptions is listed and enabled
- 2. Go to Admin > Catalog > Manage Products
  - Select a configurable product to edit (or create a new one)
  - $\circ$   $\;$  Go to the "Associated Products" tab
  - In the "Super product attributes configuration" section and look for the radio buttons with the label
    "Default?" (refer to screen shot in next section of this manual for reference)

Please verify that the 2 items in the list above appear correctly. If any of the items listed above are not displaying as listed, please verify that you have copied all files to the correct place and that you have flushed your Magento cache. Please note that this extension is only compatible with magento 1.4+

### **Part Two – Product Administration**

Here is a screen shot of a configurable product edit page:

| Categones                 | Color -                      |                                  |            | 1                 |               |
|---------------------------|------------------------------|----------------------------------|------------|-------------------|---------------|
| Related Products          | Size *                       |                                  |            | •                 |               |
| Up-sells                  | Qtv *                        | 0                                |            |                   |               |
| Cross-sells               |                              |                                  |            |                   |               |
| Product Reviews           | Stock Availabilit            | y In Stock                       |            | -                 |               |
| Customers Tagged Product  |                              | Quick Create                     |            |                   |               |
| Custom Options            | •                            |                                  |            |                   | )+(           |
| Product View Optimization | EP CONSIGNATION OF THE OWNER |                                  |            |                   | -             |
| Tags Quick Add            | Super product at             | tributes configuration           |            |                   |               |
|                           | Attrribute r                 | ames can be specified per store. |            |                   | Y             |
|                           | ‡ Color                      | Attribute Name: Color            |            | Use default (Cor) |               |
|                           |                              | Option: Green                    | Price:     | Fixed             | Default?: ()  |
|                           |                              | Option: Light Blue               | Price:     |                   | Default?: 💿   |
|                           |                              | Option: Orange                   | Price:     | Fixe              | Default?: ()  |
|                           | \$ Size                      | Attribute Name: Size             | Name: Size |                   |               |
|                           |                              | Option: Extra Small/Small (XS/S) | Price:     | Fixed             | Default?: ()  |
|                           |                              | Option: Medium/Large (M/L)       | Price:     | Fixed             | Default?: ()  |
|                           |                              | Ontion: Extra Large/Double Extra | Drices     | Eived             | - Default2- O |

We are looking at the "Associated Products" tab. To select a value, just click on the radio button on the same line as the option. To undo or de-select, just click the radio button again. Once you are satisfied with your changes, click "Save" to save the product.

In the screen shot above, the Light Blue option for color is selected. There is no default size specified – but if a default size is required, it can be set.

Once the product is saved, the option(s) will be pre-selected for customers when the product page loads.

# Part Three - Uninstalling

To uninstall the module, perform the following steps:

- 1. Delete the following files and folders:
  - magento/app/code/community/IcebergCommerce/ConfigurableDefaultOptions
  - magento/app/etc/modules/IcebergCommerce\_ConfigurableDefaultOptions.xml
  - magento/app/design/frontend/default/default/layout/configurabledefaultoptions.xml
  - magento/app/design/adminhtml/default/default/template/iceberg/configurabledefaultoptions
  - magento/app/design/adminhtml/default/default/layout/configurabledefaultoptions.xml
  - magento/js/iceberg/configurabledefaultoptions
- 2. Flush your Magento Cache (Admin > System > Cache Management > Flush Magento Cache)